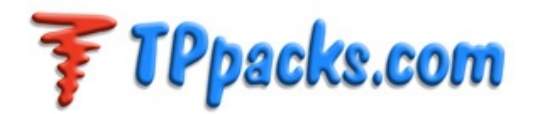

# AlexMos Gimbal Controller Setup and Tuning Guide

#### Hardware

*Viacopter/Flyduino board* - If you are running higher than 2S, you will need to jumper the JP1 pads. A simple solder bridge is all you need. You also will need to solder in the header pins. The minimum required is to solder the servo input pins for the tilt channel and the two sets of motor output pins. Connect the I2C cable to the board. If the IMU does not have a similar small connector you will need to solder the I2C cable wires to the IMU, but make sure you connect to the right pins. The pin order on the IMU is different than on the board.

Now, mount the board near the gimbals. (on provided space on AG gimbals) Connect the motor and the servos.

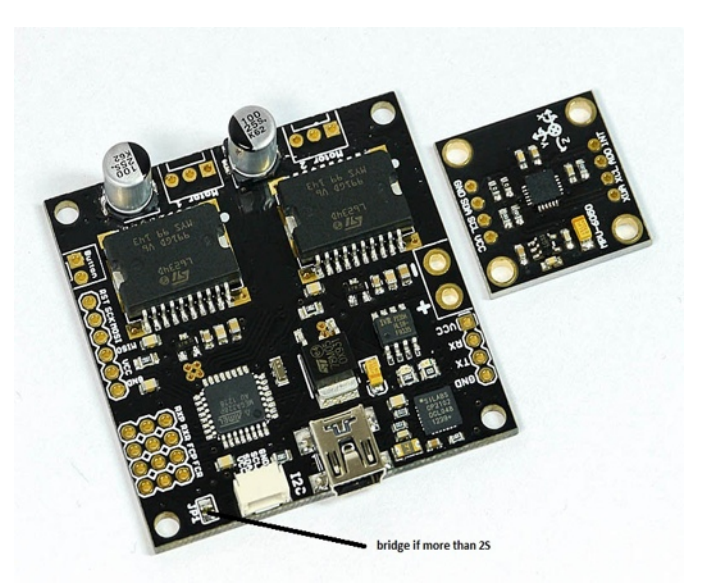

Firmware and SimpleBCG GUI download available from : <u>http://www.simplebgc.com/eng/downloads/</u>

Firmware: <u>http://www.simplebgc.com/files/v10/SimpleBGC 2 0b3.enc.hex</u>

GUI: <u>http://www.simplebgc.com/files/v10/SimpleBGC\_GUI\_2\_0b3.zip</u>

Firmware loader:

http://www.simplebgc.com/files/AvrdudeR.zip

Alex's tuning manual is available from: <u>http://www.simplebgc.com/files/v10/SimpleBGC\_manual\_1\_2\_eng.pdf</u>

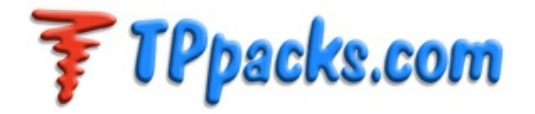

Extract all the compressed file. Move the AvrdudeR directory into the simpleBGC\_GUI subdirectory. Move the latest hex file into the AvrdudeR subdirectory. Now connect the SimpleBGC board to the computer using mini USB cable. The first time it connects, it may look for the CP2101 driver. If Windows requires the driver, it can be downloaded here:

http://www.silabs.com/products/mcu/Pages/USBtoUARTBridgeVCPDrivers.aspx

You will also need the Java runtime installed if you don't have it, as the SimpleBGC GUI is Java application. It can be downloaded here:

http://www.java.com/en/download/windows\_xpi.jsp

Now, connect the AlexMos SimpleBCG board to the computer using mini USB cable (not included).

## Starting the SimpleBGC\_GUI

Open the SimpleBGC\_GUI subdirectory. You will see something like this.

| PRINCIPAL - COMPACT INCPORT WIT | and these spectra state                               |                             |                     |        |                                                   | X |
|---------------------------------|-------------------------------------------------------|-----------------------------|---------------------|--------|---------------------------------------------------|---|
| SimpleBGC                       | C_GUI_2_0b3 >                                         | Sec. 8.011                  | ALC: NO. 10         |        | <ul> <li>49 Search SimpleBGC_GUI_2_0b3</li> </ul> | ٩ |
| Organize 👻 💼 Open               | Share with 🔻 Print Burn                               | New folder                  |                     |        | 8== 👻 🗖                                           |   |
| ★ Favorites                     | Name                                                  | Date modified               | Туре                | Size   |                                                   |   |
| Marktop                         | 鷆 conf                                                | 5/7/2013 9:52 AM            | File folder         |        |                                                   |   |
| 🔰 Downloads                     | 🎍 firmware                                            | 5/7/2013 9:52 AM            | File folder         |        |                                                   |   |
| Sa Recent Places                | 퉬 lib                                                 | 5/7/2013 9:52 AM            | File folder         |        |                                                   |   |
|                                 | 퉬 profiles                                            | 5/15/2013 2:31 PM           | File folder         |        |                                                   |   |
| 🥽 Libraries                     | BetaTestChangeLog                                     | 5/7/2013 9:52 AM            | Text Document       | 1 KB   |                                                   |   |
| Documents                       | README                                                | 5/7/2013 9:52 AM            | Text Document       | 1 KB   |                                                   |   |
| J Music                         | run.sh                                                | 5/7/2013 9:52 AM            | SH File             | 1 KB   |                                                   |   |
| E Pictures                      | 🚳 run_console                                         | 5/7/2013 9:52 AM            | Windows Batch File  | 1 KB   |                                                   |   |
| 🚼 Videos                        | SimpleBGC_GUI                                         | 5/7/2013 9:52 AM            | Application         | 381 KB |                                                   |   |
|                                 | SimpleBGC_GUI                                         | 5/7/2013 9:52 AM            | Executable Jar File | 226 KB |                                                   |   |
| 🔣 Homegroup                     | SimpleBGC_GUI_console                                 | 5/7/2013 9:52 AM            | Application         | 24 KB  |                                                   |   |
| 🚴 Daddy (DADDY-NO               |                                                       |                             |                     |        |                                                   |   |
| 🤱 Eunah Kim (EUNAH-             |                                                       |                             |                     |        |                                                   |   |
| Computer                        |                                                       |                             |                     |        |                                                   |   |
| 🚢 Local Disk (C:)               |                                                       |                             |                     |        |                                                   |   |
| DVD RW Drive (D:) A             |                                                       |                             |                     |        |                                                   |   |
| Removable Disk (F:)             |                                                       |                             |                     |        |                                                   |   |
| S Network                       |                                                       |                             |                     |        |                                                   |   |
|                                 |                                                       |                             |                     |        |                                                   |   |
|                                 |                                                       |                             |                     |        |                                                   |   |
|                                 |                                                       |                             |                     |        |                                                   |   |
| EUNAH-NOTEBOOK                  |                                                       |                             |                     |        |                                                   |   |
| STEPHEN-PC                      |                                                       |                             |                     |        |                                                   |   |
| 1                               |                                                       |                             |                     |        |                                                   |   |
|                                 |                                                       |                             |                     |        |                                                   |   |
|                                 |                                                       |                             |                     |        |                                                   |   |
| run_console<br>Windows Batch F  | Date modified: 5/7/2013 9:52 AM<br>ile Size: 32 bytes | Date created: 4/29/2013 11: | 37 AM               |        |                                                   |   |

Click on **run\_console** and it will start the batchfile to run the SimpleBCG\_GUI

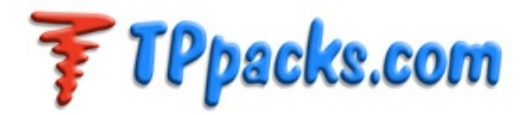

| 🛃 SimpleBGC GUI v2.0 b3           |                     |                    |               |                                                                                                    |  |  |  |  |  |
|-----------------------------------|---------------------|--------------------|---------------|----------------------------------------------------------------------------------------------------|--|--|--|--|--|
| File Language Help                |                     |                    |               |                                                                                                    |  |  |  |  |  |
| Connection                        |                     | Profile            |               |                                                                                                    |  |  |  |  |  |
| COM6 Connect                      |                     | Profile0           | ×             | Rename                                                                                                    |  |  |  |  |  |
| Board: not connected Firmwa       | re: -               | Load               | Save          | http://www.simplebgc.com                                                                                                    |  |  |  |  |  |
| Basic Advanced RC Settings Menu b | utton Realtime      | Data Firmware upor | ade           |                                                                                                    |  |  |  |  |  |
| PID Controller                    | Motor Configuration |                    |               |                                                                                                    |  |  |  |  |  |
| PID                               | PC                  | WER INVERT         | NUM.POLES     |                                                                                                    |  |  |  |  |  |
|                                   | ROLL                | •                  | 0 <b>‡</b>    |                                                                                                    |  |  |  |  |  |
|                                   | PITCH               | •                  | o 🗘           | 0.0 0.0                                                                                                    |  |  |  |  |  |
| YAW 00 00                         | YAW                 | •                  | 0 <b>‡</b>    |                                                                                                    |  |  |  |  |  |
|                                   |                     |                    |               | A REPORT OF THE PARTY OF THE PARTY OF THE PA |  |  |  |  |  |
| External FC Gain                  | Sensor              |                    |               |                                                                                                    |  |  |  |  |  |
| ROLL 0                            | Axis TOP            | X 💙 RIGHT          | x 🗸           |                                                                                                    |  |  |  |  |  |
|                                   |                     |                    |               | ROLL                                                                                                    |  |  |  |  |  |
|                                   |                     |                    |               | 0.0 0.0                                                                                                    |  |  |  |  |  |
|                                   |                     |                    |               |                                                                                                    |  |  |  |  |  |
|                                   |                     |                    |               | ATT A COLOR                                                                                                    |  |  |  |  |  |
| USE DEFAULTS                      |                     | READ               | WRITE         |                                                                                                    |  |  |  |  |  |
|                                   |                     | Cycle time: 0      | I2C errors: 0 | E PITCH                                                                                                    |  |  |  |  |  |
|                                   |                     |                    |               |                                                                                                    |  |  |  |  |  |
|                                   |                     |                    |               |                                                                                                    |  |  |  |  |  |
|                                   | _                   |                    |               |                                                                                                    |  |  |  |  |  |
|                                   |                     |                    |               |                                                                                                    |  |  |  |  |  |

Now click on the **Connection** drop-down arrow (usually it will be something beside 1). In the example above, it is COM6. Hit **Connect**. If nothing happens, you will need to update the firmware.

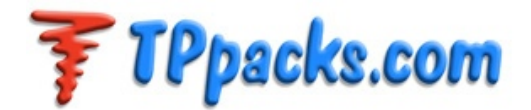

# Firmware Update

Go to the AVRDudeR sub-directory and click on the batch file "run".

|                    |                                  |                    |                    |        | The last |                                    |     | (   |   | x |
|--------------------|----------------------------------|--------------------|--------------------|--------|----------|------------------------------------|-----|-----|---|---|
| 🌀 🌍 🚽 🗼 🕨 SimpleBG | C_GUI_1_3 ► AvrdudeR ►           |                    | _                  | _      |          | <ul> <li>Search Avrdude</li> </ul> | R   | _   | _ | Q |
| Organize 🔻 📄 Open  | Share with 🔻 🛛 Burn 🔹 New folder |                    |                    |        |          |                                    | 8== | • [ | 1 | 0 |
| 🔆 Favorites        | Name                             | Date modified      | Туре               | Size   |          |                                    |     |     |   |   |
| 📃 Desktop          | 🎳 AVRDude                        | 3/26/2013 10:20 AM | File folder        |        |          |                                    |     |     |   |   |
| 🚺 Downloads        | 🔀 AVRDudeR                       | 9/1/2012 4:59 PM   | Application        | 368 KB |          |                                    |     |     |   |   |
| 💹 Recent Places    | 🔛 HowTo                          | 3/13/2013 3:44 PM  | JPEG image         | 87 KB  |          |                                    |     |     |   |   |
|                    | 🚳 run                            | 3/13/2013 3:49 PM  | Windows Batch File | 1 KB   |          |                                    |     |     |   |   |
| 🥽 Libraries        | SimpleBGC_1_3b1.enc.hex          | 3/26/2013 10:14 AM | HEX File           | 51 KB  |          |                                    |     |     |   |   |
| Documents          |                                  |                    |                    |        |          |                                    |     |     |   |   |
| 🚽 Music            |                                  |                    |                    |        |          |                                    |     |     |   |   |
| Pictures           |                                  |                    |                    |        |          |                                    |     |     |   |   |
| 🛃 Videos           |                                  |                    |                    |        |          |                                    |     |     |   |   |
|                    |                                  |                    |                    |        |          |                                    |     |     |   |   |
|                    |                                  |                    |                    |        |          |                                    |     |     |   |   |
|                    |                                  |                    |                    |        |          |                                    |     |     |   |   |
|                    |                                  |                    |                    |        |          |                                    |     |     |   |   |
|                    |                                  |                    |                    |        |          |                                    |     |     |   |   |
|                    |                                  |                    |                    |        |          |                                    |     |     |   |   |
|                    |                                  |                    |                    |        |          |                                    |     |     |   |   |
|                    |                                  |                    |                    |        |          |                                    |     |     |   |   |
|                    |                                  |                    |                    |        |          |                                    |     |     |   |   |
|                    |                                  |                    |                    |        |          |                                    |     |     |   |   |
|                    |                                  |                    |                    |        |          |                                    |     |     |   |   |
|                    |                                  |                    |                    |        |          |                                    |     |     |   |   |
|                    |                                  |                    |                    |        |          |                                    |     |     |   |   |
|                    |                                  |                    |                    |        |          |                                    |     |     |   |   |
|                    |                                  |                    |                    |        |          |                                    |     |     |   |   |

This will start the firmware loader program, and you should see the following:

|   | R AVRDude   | R 2.0.1.10  |   |             | <b>— X</b>     |
|---|-------------|-------------|---|-------------|----------------|
|   | MCU:        | SimpleBGC   | • | Programmer: | Arduino 👻      |
| İ | Port:       | COM6        | • |             | Save Config    |
|   | Baud rate:  | 115200      | • |             | Load Config    |
|   | Firmware:   | Show result |   | Verify      |                |
|   | SimpleBGC.e | enc.hex     |   |             | Flash Firmware |
| Ų |             |             | _ |             |                |

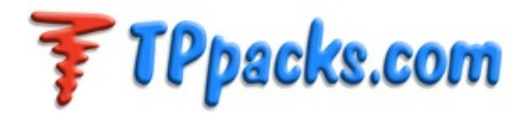

Copy the name of the new firmware file and select the **Port**. Click the **Flash Firmware** button and you will see a window open up with the following:

| R                                                                                                    |                                                                                                    | ×   |
|----------------------------------------------------------------------------------------------------|----------------------------------------------------------------------------------------------------|-----|
| avrdude.exe: AVR dev                                                                                                    | vice initialized and ready to accept instructions                                                                                                    |     |
| Reading   ########                                                                                                    | ######################################                                                                                                    | 00s |
| avrdude.exe: Device si<br>avrdude.exe: NOTE: Fi<br>To disable this<br>avrdude.exe: erasing o<br>avrdude.exe: reading i<br>avrdude.exe: input file<br>avrdude.exe: writing fi | signature = 0x1e950f<br>FLASH memory has been specified, an erase cycle will be performed<br>s feature, specify the -D option.<br>chip<br>i input file "SimpleBGC.enc.hex"<br>e SimpleBGC.enc.hex auto detected as Intel Hex<br>flash (25016 bytes): |     |
| Writing   ########                                                                                                    | *######################################                                                                                                    | /7s |
| avrdude.exe: 25016 b                                                                                                    | bytes of flash written                                                                                                    |     |
| avrdude.exe done. Th                                                                                                    | hank you.                                                                                                    |     |
|                                                                                                    |                                                                                                    |     |
|                                                                                                    | AVRDudeR 💌                                                                                                    |     |
|                                                                                                    | SimpleBGC.enc.hex flashing done                                                                                                    |     |
| l                                                                                                    | ОК                                                                                                    |     |
|                                                                                                    |                                                                                                    |     |

This means you have successfully updated the firmware.

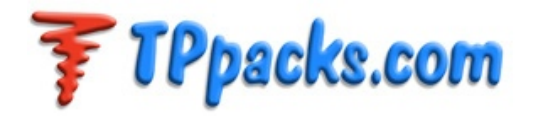

Now, go back to the GUI and start it again. You will now be able to connect and see the settings as well as firmware version.

| 🐁 SimpleBGC GUI v2.0 b3                    |                     |                  |                   |                                                                                                    |
|--------------------------------------------|---------------------|------------------|-------------------|----------------------------------------------------------------------------------------------------|
| File Language Help                         |                     |                  |                   |                                                                                                    |
| Connection                                 |                     | Profile          |                   |                                                                                                    |
| COM6 V Disconnect                          |                     | Profile0         | V                 | Rename                                                                                                    |
| Board: version 1.0 Firmwa                  | ire: 2.0 b1         | Load             | Save              | http://www.simplebgc.com                                                                                                    |
| Basic Advanced RC Settings Menu b          | utton Realtime      | Data Firmware up | grade             |                                                                                                    |
| PID Controller                             | Motor Configuration |                  |                   |                                                                                                    |
| PID                                        | P                   | OWER INVERT      | NUM.POLES         |                                                                                                    |
| ROLL 50 0.060 30                           | ROLL                | 75 🗘 🗌           | 14                |                                                                                                    |
| PITCH 5 0.11 0 3 0                         | PITCH               | 75 🗘 🗹           | 14 🗘              | 0.0 0.1                                                                                                    |
| YAW 50 0.30 30                             | YAW                 | 0                | 0                 |                                                                                                    |
|                                            |                     | AL               | то                | A STATE OF THE PARTY OF THE PARTY OF THE PAR |
| External FC Gain                           | Sensor              |                  |                   |                                                                                                    |
| ROLL                                       | Axis TOP            | Z 💙 RIGHT        | xv                |                                                                                                    |
| PITCH 0 AUTO                               | CALIB.ACC           |                  |                   | ROLL                                                                                                    |
|                                            |                     |                  |                   | -13.2 0.4                                                                                                    |
|                                            |                     |                  |                   |                                                                                                    |
|                                            |                     |                  |                   | ATT PROPERTY                                                                                                    |
| USE DEFAULTS                               |                     | READ             | WRITE             |                                                                                                    |
|                                            |                     | Cycle time:      | 580 I2C errors: 0 |                                                                                                    |
|                                            |                     |                  |                   | PITCH                                                                                                    |
|                                            |                     |                  |                   | -8.8 0.2                                                                                                    |
|                                            |                     |                  |                   |                                                                                                    |
| Parameters successfully loaded from board. |                     |                  |                   |                                                                                                    |

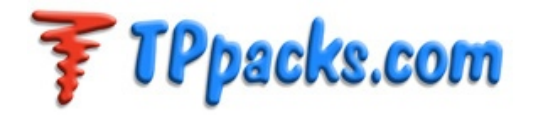

### Setting up the Direct-Drive Gimbal

# Note: The gimbal needs to be perfectly balanced in order for it to work properly. This can't be stressed enough. Proper tuning will be impossible if you don't have it balanced perfectly with the camera and accessories installed.

Once IMU is mounted, the camera needs to be installed on the gimbal. You should roughly balance the roll as you center the lens. Balance is more important the centering of the lens. Balance the tilt first with camera upright. You can move the camera forward/back till the load is balanced. Next, tilt the camera down and balance it with camera pointing down. You may need to add washer or spacer to move the camera tray up and down. You can also add weight as needed. Once the tilt axis is perfectly balanced, fine-tune the roll balance once again. You basically want it so that camera is balance in all position as close as possible. Once good balance is achieved, lock all the screws down so it does not move.

Once you are satisfied with the balance, the AM Controller can be setup, using the SimpleBCG GUI. In general, bigger camera/gimbals are easier to balance but it is critical that the correct balance is achieved for *all* gimbal setups. The toughest to balance well is the AG400DD due to irregular shape of the case.

Next, you will want to start with the default settings. If there is any issue with the operation of the gimbal, you should go back and start with the default settings. You will need to power the gimbal with voltage that you will run the gimbal at (recommended at 2-4S depending on gimbal)

We also recommend that you read Alex's guide to tuning as basic primer. For current AG DD gimbals, we have preloaded the board with PID and Power settings to run on 4S.

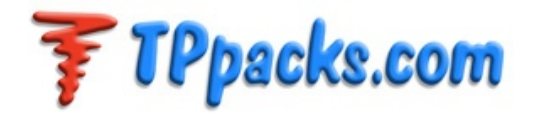

# New Setup

Load the default settings by clicking the **USE DEFAULTS** button then hitting **WRITE** button.

| 🙆 SimpleBGC GUI v2.0 b3                        |                                       |  |  |  |  |  |  |
|------------------------------------------------|---------------------------------------|--|--|--|--|--|--|
| File Language Help                             |                                       |  |  |  |  |  |  |
| Connection                                     | Profile                               |  |  |  |  |  |  |
| COM6 Sisconnect                                | Profile0 🛛 👻 Rename                   |  |  |  |  |  |  |
| Board: version 1.0 Firmware: 2.0               | b1 Load Save http://www.simplebgc.com |  |  |  |  |  |  |
| Basic Advanced RC Settings Menu button         | Realtime Data Firmware upgrade        |  |  |  |  |  |  |
| PID Controller Motor Co                        | nfiguration                           |  |  |  |  |  |  |
| P I D<br>ROLL Edit Esta ROLL                   | POWER INVERT NUM.POLES                |  |  |  |  |  |  |
| PITCH 5 0 011 3 PITCH                          |                                       |  |  |  |  |  |  |
| YAW 5 0.3 3 YAW                                |                                       |  |  |  |  |  |  |
|                                                | AUTO                                  |  |  |  |  |  |  |
| External FC Gain Sensor                        |                                       |  |  |  |  |  |  |
| ROLL 0 🗘 Axis TO                               | DP Z V RIGHT X V                      |  |  |  |  |  |  |
| PITCH 0 CAL                                    | IBACC                                 |  |  |  |  |  |  |
|                                                |                                       |  |  |  |  |  |  |
|                                                | STREET, DA                            |  |  |  |  |  |  |
| USE DEFAULTS                                   | READ WRITE                            |  |  |  |  |  |  |
|                                                | Cycle time: 014 I2C errors: 0         |  |  |  |  |  |  |
|                                                | PITCH                                 |  |  |  |  |  |  |
|                                                |                                       |  |  |  |  |  |  |
| Current profile successfully written to board. |                                       |  |  |  |  |  |  |

**Define the IMU Sensor Orientation** - All AG gimbals work with default positioning of the **Sensor** settings (**Axis TOP**: **Z** and **RIGHT**: **X**) For other gimbals, this can change depending on how you have the IMU mounted.

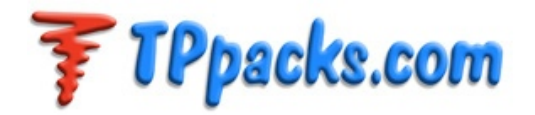

**Accelerometer Calibration -** With the camera mounted and the multi-copter placed on level ground, level the gimbal and press the **CALIB ACC** button. Once calibration is done, hit **WRITE** button to save the calibration data.

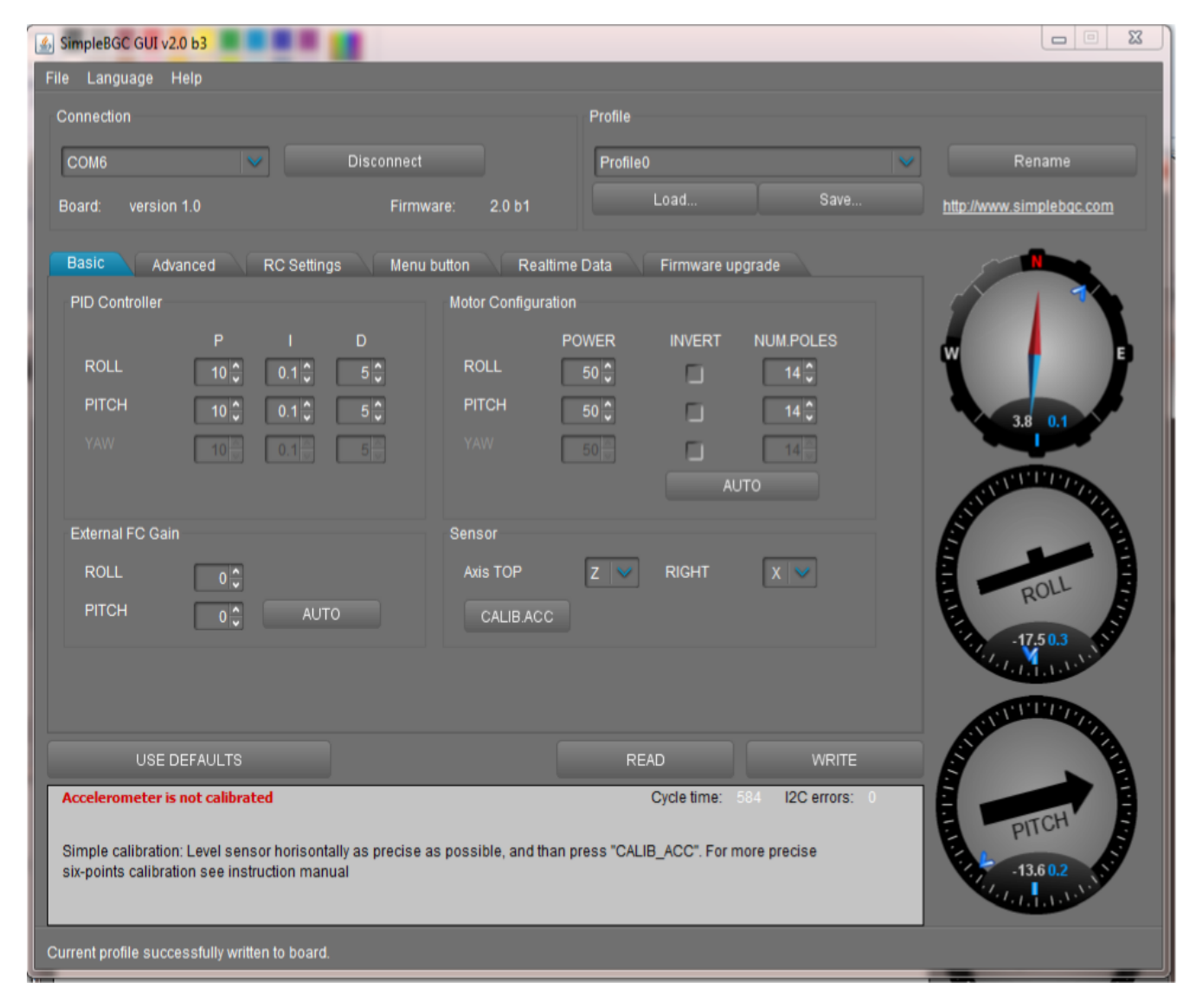

*Motor Configuration -* Start by hitting the AUTO button below NUM POLES. This process will take bit of time and you will see the gimbal move. It is finding the orientation of the motor and the number of poles. Once this is done, you may see one or both of the INVERT checkboxes selected, and the number of poles shown in NUM POLES might change. The AG400DD and AG500DD gimbal motors have 14 poles, so if this does not match, enter 14 in each box. Click on WRITE to save the calibrated motor configuration.

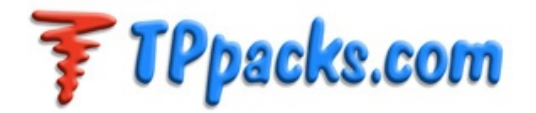

You may want to change the **PWM frequency** drop-down to the **HIGH (silent**) setting, to get rid of the annoying 8kHz noise. Be sure to click **WRITE** to save the settings.

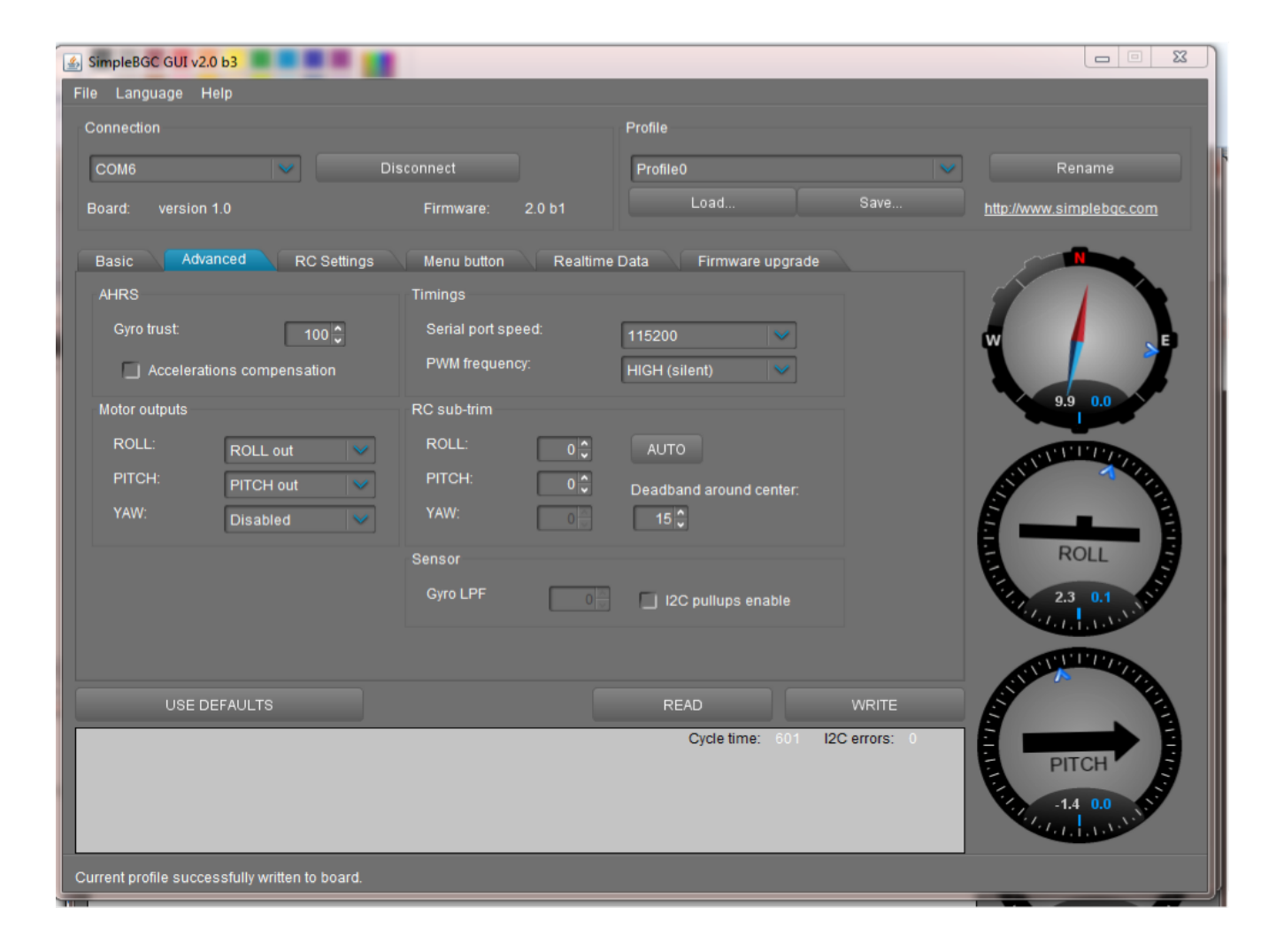

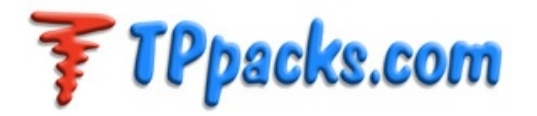

The **Realtime Data** tab page lets you view the various raw sensor data inputs in a moving graph format. The idea is that after proper PID tuning, the lines should be smooth.

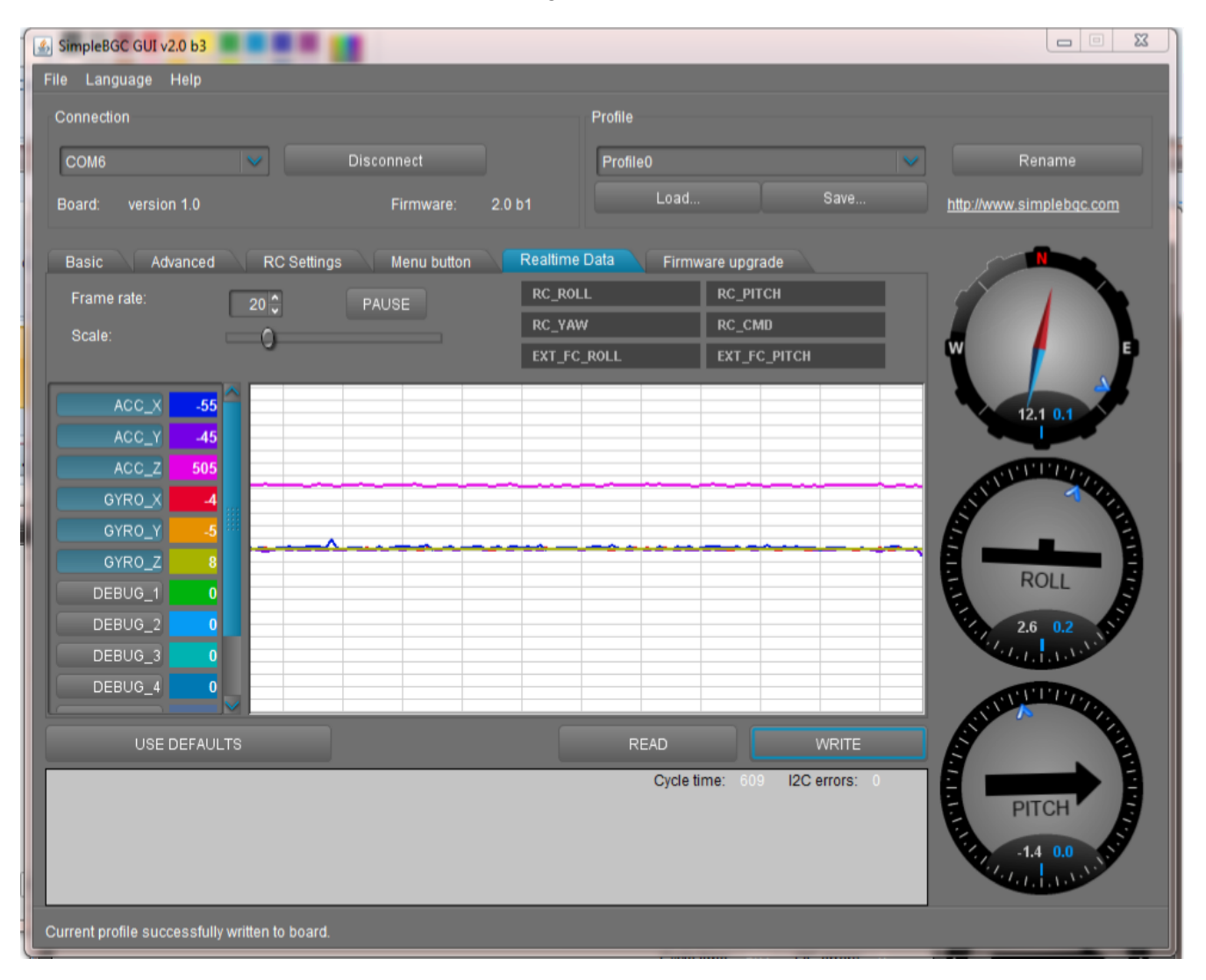

### **PID Tuning**

Start by setting the **ROLL P**, **I** and **D** values to **0**, as the tilt axis will be tuned first. Set **TILT P** to **10**, **I** to **0.10** and D to **10**, to start. The scope trace of **ACC\_X** should have minimal oscillation. If you see any type of oscillation, you need to change settings until it is gone. Higher voltage gives more torque, but you lose sensitivity of the PID settings, so it is much harder to tune. You can lower input voltage to improve the sensitivity of PID settings. Also, keep an eye on the temperature of the motor. Higher **POWER** settings means more current. As long as you can keep your finger on the motor, it is cool enough. Once the tilt axis is set, the roll axis can be tuned. While doing roll tuning, you need to test the tilt axis to make sure it does not cause issues. Repeat the tuning procedure for the roll axis until it is stable. The roll axis values should have similar values as the tilt axis, but typically you might end up with lower I and D values, due to extra loading. Poor balance can cause lot of issue with oscillation, so if you cannot get dialed in, you may need to check balance again.

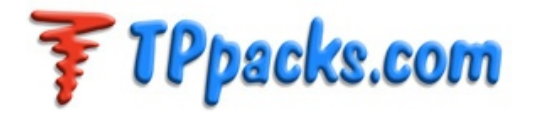

In general, tune the **P** value first, then dial in the **I** setting to reduce response time. Generally, the **I** value should be around **10**. The **D** value should usually be between **5** and **10**. Everything is a tradeoff though. It will take quite a bit of trial and error to get the best results. If you have lot of fast jitter, you will need to lower the **P** and/or **I** value. If you have slow oscillation, you will need to raise the **P** and/or **I** settings. The **D** value should be adjusted after the P and I values are fine-tuned.

Once the PID settings have been tuned, so that you have smooth stabilization at different tilt angles, without oscillation being present in the scope data, you are ready for a flight test. Vibration can cause lot of issues with jitters, so make sure you have platform vibrations minimized. Certain issues may only show up when there are vibrations from the motor present, so you may need to do further tuning after initial flight tests.

Tuning is an art and will require quite a bit of time and effort to get the performance just right.

### Keys to Tuning

- 1) Perfect balance.
- 2) See number 1.
- 3) Smooth mechanical setup without anything binding.
- 4) Making sure there are no oscillations

All PID settings are subject to change and there could be other settings that are more optimum for a particular setup.

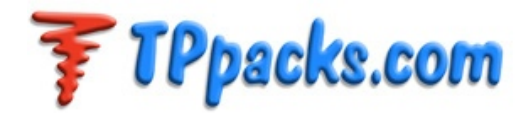

# **APPENDIX**

Current AG400DD tuning setup (as loaded from the factory) for 4s.

| SimpleBGC GUI v2.0 b3                     |                      |                             |                                                                                                    |
|-------------------------------------------|----------------------|-----------------------------|----------------------------------------------------------------------------------------------------|
| File Language Help                        |                      |                             |                                                                                                    |
| Connection                                | Profile              |                             |                                                                                                    |
| COM9 Connect                              | Profile0             | )                           | Rename                                                                                                    |
| Board: not connected Firmw                | are: -               | Load Save                   | http://www.simplebac.com                                                                                                    |
|                                           |                      |                             |                                                                                                    |
| Basic Advanced RC Settings Menu           | button Realtime Data | Firmware upgrade            |                                                                                                    |
| PID Controller                            | Motor Configuration  |                             |                                                                                                    |
|                                           | POWER                | INVERT NUM.POLES            | W E                                                                                                    |
|                                           |                      |                             |                                                                                                    |
|                                           |                      |                             | -1.4 0.1                                                                                                    |
|                                           | 50                   |                             |                                                                                                    |
|                                           |                      |                             | STILL ST                                                                                                    |
| External FC Gain                          | Sensor               |                             |                                                                                                    |
| ROLL 0                                    | Axis TOP             | RIGHT X 🗸                   | ROLL                                                                                                    |
| PITCH 0 C AUTO                            |                      |                             | 50 02                                                                                                    |
|                                           |                      |                             | A COLUMN AND A COLUMN AND A COL |
|                                           |                      |                             | A THE POP                                                                                                    |
|                                           |                      |                             | ATTE FE                                                                                                    |
| USE DEFAULTS                              |                      | Cycle time: 586 I2C errors: |                                                                                                    |
|                                           |                      | Cycle time. 500 120 enois.  | PITCH                                                                                                    |
|                                           |                      |                             | 8.4 0.0                                                                                                    |
|                                           |                      |                             | C. d. d. d. M. M.                                                                                                    |
| Parameters successfully loaded from board |                      |                             |                                                                                                    |

For the AG400DD, we have added a small counterweight to the roll axis arm for tw reasons

- It allow the camera to be positioned closer to centerline
   It adds a bit of extra dampening to kill a potential resonance oscillation.

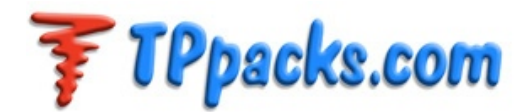

| SimpleBGC GUI v2.0 b3                      |                      |                        |              |                                           |
|--------------------------------------------|----------------------|------------------------|--------------|-------------------------------------------|
| File Language Help<br>Connection           | Profile              |                        |              |                                           |
| COM9 Connect                               | Profile              | 0                      |              | Rename                                    |
| Board not connected Firmwa                 | ire: -               | Load S                 | ave http://w | www.simplebac.com                         |
|                                            |                      |                        |              |                                           |
| Basic Advanced RC Settings Menu b          | Notor Coofficuration | Firmware upgrade       |              |                                           |
| PID Controller<br>P I D                    | POWER                |                        | s            |                                           |
| ROLL 10 0.1 10 0                           | ROLL 120             | <b>I</b> 4 🗘           | - W          | E E                                       |
| PITCH 7 0.07 10 10 0                       | PITCH 120 🗘          | 14 🗘                   |              | -2.2 0.1                                  |
| YAW 10 0.1 5                               | YAW 50               |                        |              |                                           |
|                                            |                      |                        |              |                                           |
| External FC Gain                           | Sensor               |                        |              |                                           |
|                                            |                      |                        |              | ROLL                                      |
|                                            |                      |                        |              | 19.6 0.0                                  |
|                                            |                      |                        |              |                                           |
|                                            |                      |                        |              | C. A. A. A. A. A. A. A. A. A. A. A. A. A. |
| USE DEFAULTS                               | RI                   | EAD W                  |              |                                           |
|                                            |                      | Cycle line. 575 120 en |              | PITCH                                     |
|                                            |                      |                        |              | -29.4 0.0                                 |
|                                            |                      |                        |              |                                           |
| Parameters successfully loaded from board. |                      |                        |              |                                           |

Current AG500DD tuning setup for a Sony NEX-5N with the 18-55mm kit lens, running on 4s.

This is the default AG500DD tuning setup that comes pre-loaded. Other camera setups are available on request.

**— • —**